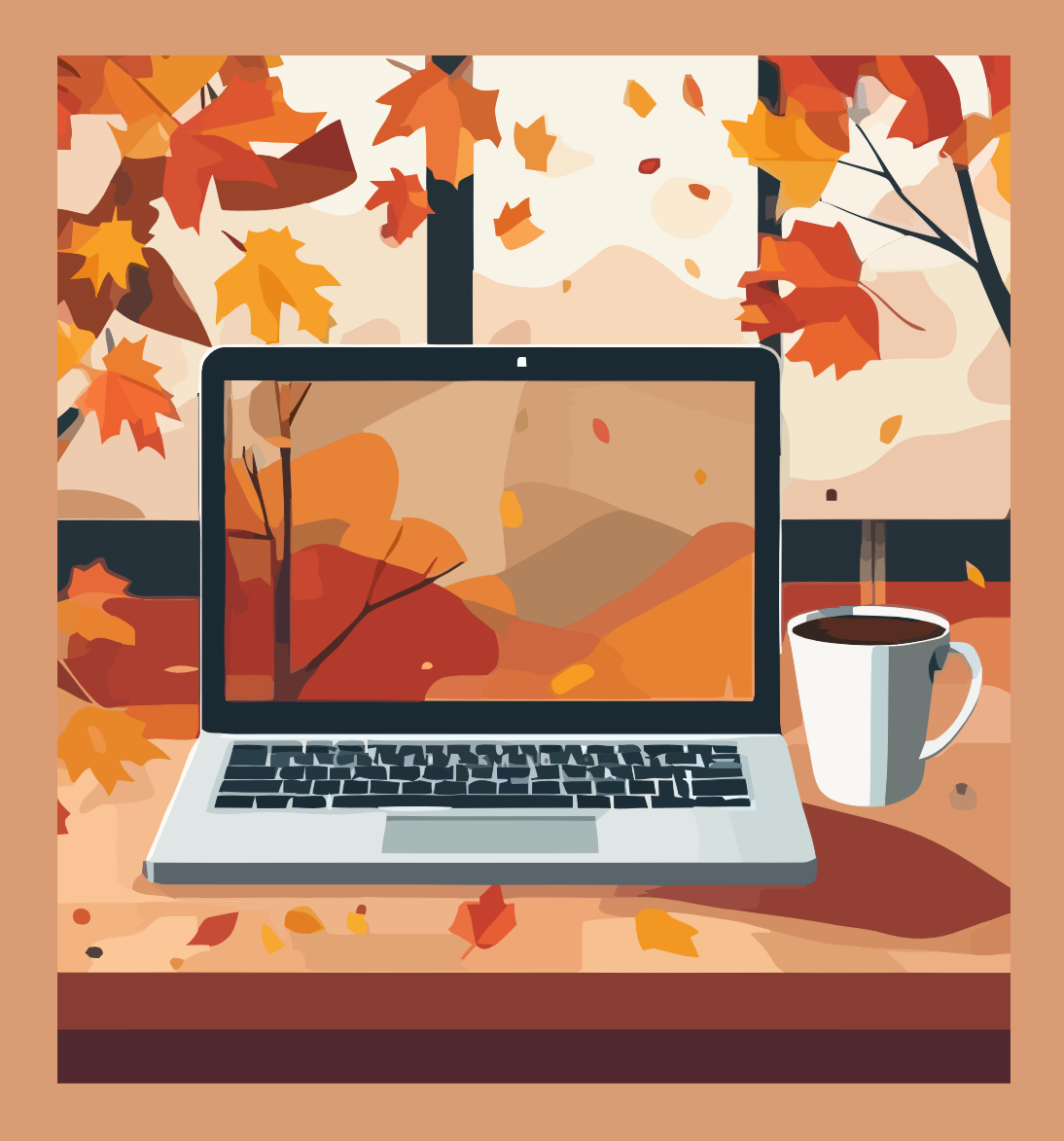

# Simbología matemática en $I\!\!A T_E\!X$

Módulo 1: Creación de cuenta en Overleaf

Erick Rafael Jaimes Cervantes Bajo la supervisión de: Leonardo Ignacio Martínez Sandoval

2024

Trabajo realizado con el apoyo del Programa UNAM-DGAPA-PAPIME PE104724 «Hacia una modalidad a distancia de la Licenciatura en Matemáticas de la FC-UNAM - Etapa Final»

#### 1. Ventajas de Latex frente a otros procesadores de texto

La motivación de este trabajo es brindarle al estudiante de licenciatura las herramientas necesarias para que pueda presentar trabajos de calidad por medio del procesador de texto LATEX. ¿Por qué usar este procesador en lugar de otros? porque está diseñado para facilitar la elaboración de documentos en el ámbito científico, especialmente, por lo sencillo que es tratar símbolos matemáticos en comparación con otros procesadores que comúnmente se usan.

A continuación se enlistarán algunas ventajas de usar  ${\rm IAT}_{\rm E}{\rm X}$ :

- Es software Libre, es decir, su código fuente está abierto para todos por lo que recibe constantes mejoras. No se debe confundir libre con gratuito, sin embargo, hay opciones que no son de paga, como MiKTeX, o que cuentan con planes gratuitos, como Overleaf.
- Hay una gran comunidad con múltiples foros para resolver dudas y que además realizan plantillas para todo tipo de trabajos como artículos científicos, tesis, libros, etc.
- Separa el entorno de trabajo del resultado final, lo cual ayuda a tener una mejor organización y le permite al programa devolvernos un archivo en mejor calidad. Además el entorno cuenta con un modo texto y modo matemático, por lo que resulta fácil escribir la simbología matemática de manera más eficiente.

Nosotros estaremos usando Overleaf ya que cuenta con un plan gratuito y porque, al ser un sitio web, se puede acceder a él con casi cualquier equipo electrónico que cuente con internet. Lo único que necesitamos es una cuenta de correo electrónico activa.

#### 2. Creación de cuenta en Overleaf

1.- El primer paso es ingresar al sitio web de overleaf https://es.overleaf.com y al centro de la página se encontrará el menú que se muestra en la figura 1 :

\begin{theses}

Write like a rocket scientist with Overleaf —the collaborative, online LaTeX editor that *anyone* can use.

| G Sign up with Google 5 Sign up with ORCID | ) |
|--------------------------------------------|---|
| OR                                         |   |
| Enter your email Enter your password       |   |
| Sign up for free                           |   |

By registering, you agree to our terms of service and privacy notice.

Figura 1: Menú de inicio de Overleaf

En la figura 1 se encuentran enmarcadas en color rojo dos celdas, las cuales corresponden al email, con el que uno desea registrarse, y la otra, a la contraseña con la que se accederá a la cuenta. Después de llenar con esos datos, se debe presionar la casilla verde con el texto 'Sign up for free'.

2.- Se redireccionará a una página donde se pide un código de verificación de cuenta, el cual será enviado al email registrado. En caso de no haber recibido el código se debe hacer click en *Resend* confirmation code para reenviarlo al correo.

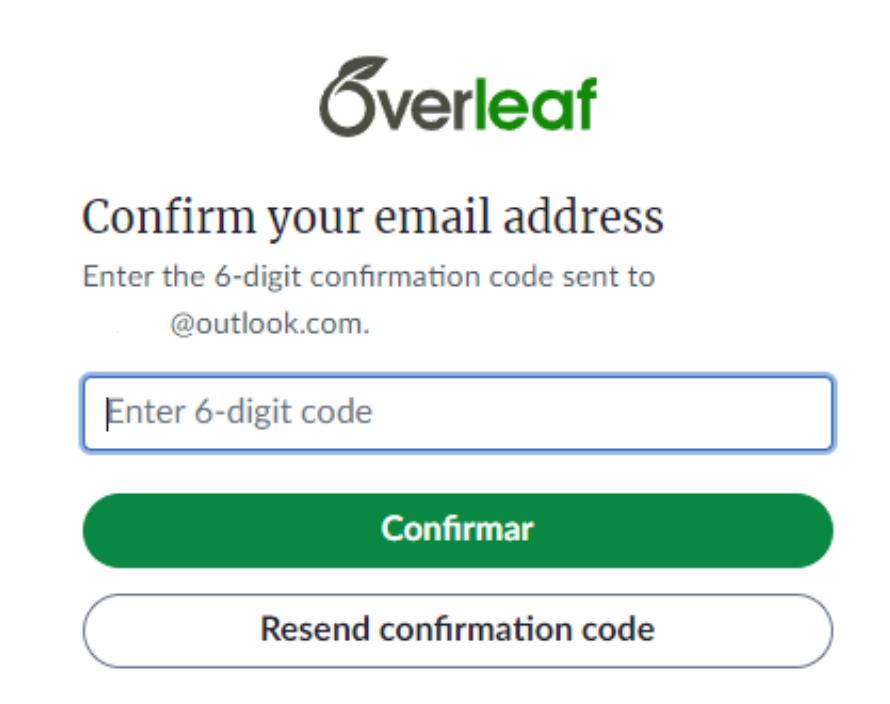

Figura 2: Solicitud de confirmación de cuenta.

Escribimos el código en la casilla que se muestra en la figura 2 y le damos confirmar. Finalmente, se mostrará un mensaje de que el correo ha sido verificado como se muestra en la figura 3 y se da en continuar.

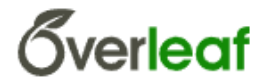

### Great! Let's get you set up

Your email address is confirmed. Click **Continue** to finish your setup.

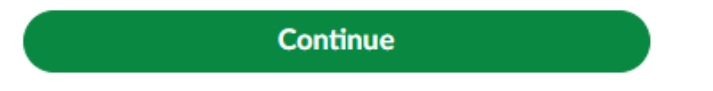

Figura 3: Mensaje de que se verificó correctamente la cuenta.

**3.-** Ahora sigue la configuración inicial, podemos realizarla o simplemente dar **skip** en cada una de las opciones.

Como se muestra en la figura 4, primero nos ofrecerán sus planes de paga o podemos continuar con el plan gratuito haciendo click en **skip**.

## Try Premium for free

Get the most out of Overleaf with features such as:

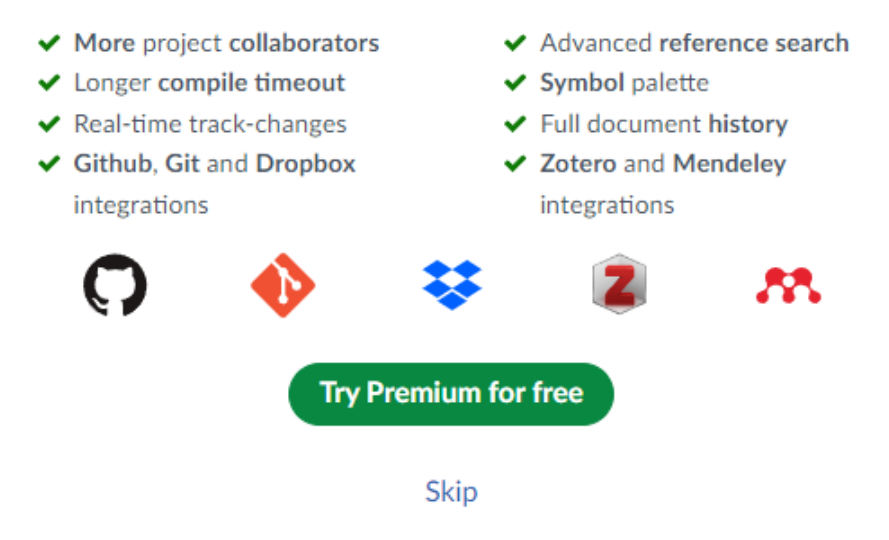

Figura 4: Configuración inicial: características del plan de paga.

Después, en la figura 5 nos pedirá nuestro nombre y apellido con el cuál nos verán otros usuarios en caso de colaborar con ellos.

| <b>Överleaf</b>                                                                            |          |  |  |  |
|--------------------------------------------------------------------------------------------|----------|--|--|--|
| What should we call you?                                                                   |          |  |  |  |
| Nombre                                                                                     | Apellido |  |  |  |
| Ada                                                                                        | Lovelace |  |  |  |
| Your name will be displayed to your collaborators (so they know who they're working with). |          |  |  |  |

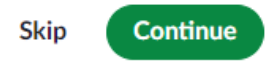

Figura 5: Configuración inicial: Casillas para nombre.

En la siguiente parte (figura 6) nos preguntarán si hemos usado  $IAT_EX$  alguna vez y también se incluye una casilla para recibir correos electrónicos con ofertas de Overleaf.

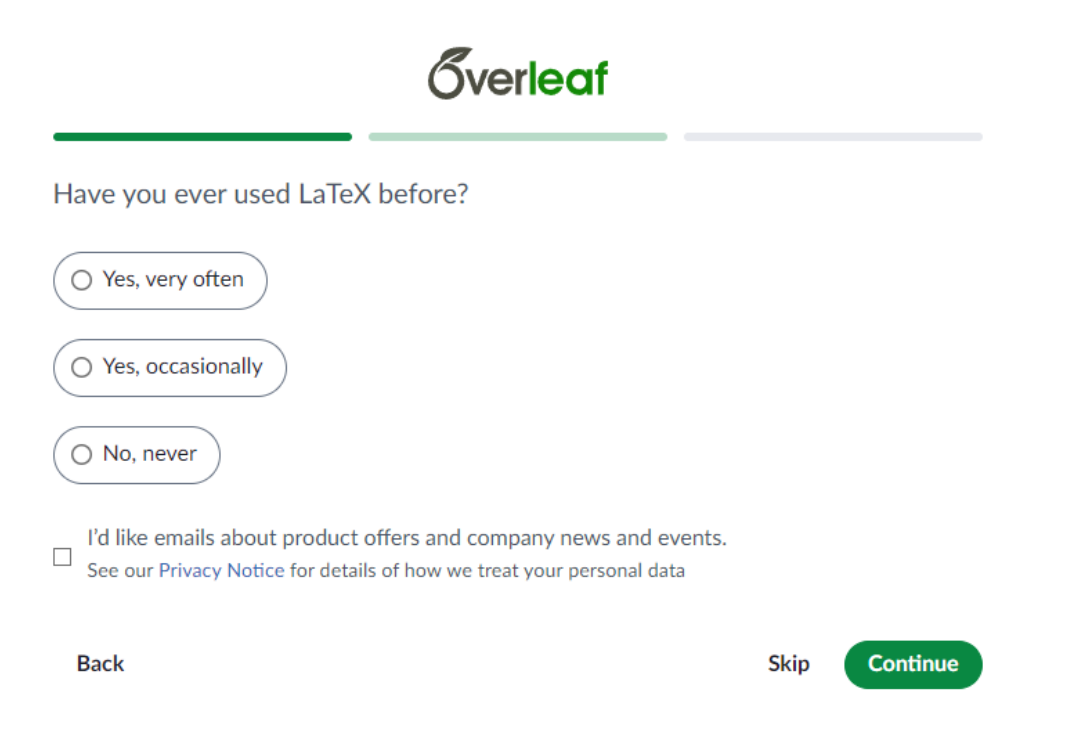

Figura 6: Configuración inicial: Frecuencia de uso de LATEX

Ahora (figura 7) nos preguntará si usaremos Overleaf principalmente para estudios o trabajo.

| Gverleaf                              |              |                |  |  |
|---------------------------------------|--------------|----------------|--|--|
| Where do you primarily work or study? |              |                |  |  |
| O University or school                | O Government |                |  |  |
| O Company                             | O Other      |                |  |  |
| O Nonprofit or NGO                    |              |                |  |  |
| Back                                  | Skip         | Go to Overleaf |  |  |

Figura 7: Configuración inicial: ¿Para qué se usará Overleaf?

4.- Finalmente nos lanzará un mensaje de bienvenida y nos mostrará tres opciones: crear un nuevo proyecto, un tutorial de  $I^{A}T_{E}X$  y buscar plantillas. Y con eso se ha concluido la creación de una cuenta en Overleaf.

## ¡Bienvenido a Overleaf

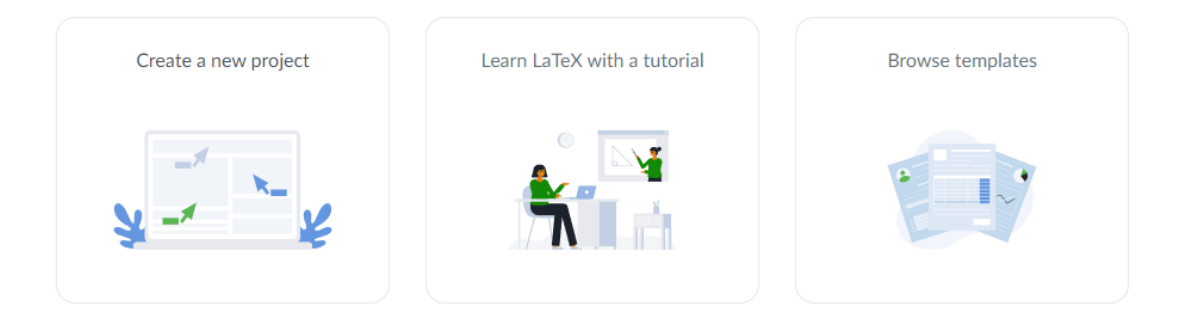

Figura 8: Mensaje de bienvenida.